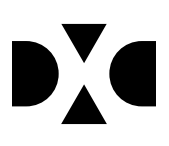

# **LUDUS Web version 2.97.3**

Den 19. aug. 2020

## Indholdsfortegnelse

| 1. | L                                | everancens omfang                     |   |
|----|----------------------------------|---------------------------------------|---|
| 2. | . Fremgangsmåde for ibrugtagning |                                       |   |
|    | 2.1                              | Opdatering                            |   |
|    | 2.2                              | Nyinstallation                        | 5 |
| 3. | A                                | Endringer og rettelser                | 6 |
|    | •                                | EUX bevis                             | 6 |
|    | •                                | Diverse AMU rettelser                 | 6 |
|    | •                                | Fuldtidsaktivitet>>Validering af data | 7 |
|    | •                                | FVU deltagerbevis                     | 7 |
|    |                                  |                                       |   |

### 1. Leverancens omfang

Der skal hentes og afvikles en enkelt fil fra vores <u>hjemmeside</u>.

### 2. Fremgangsmåde for ibrugtagning

Læs eventuelt den generelle vejledning <u>Installation og konfiguration af LUDUS Web</u>, og følg anvisningerne nedenfor. **LUDUS Web kan kun installeres på 64-bit-maskiner**.

#### 2.1 Opdatering

- Der skal være installeret Java version 8 på serveren.
- Stop servicen LUDUS Web.
- Hent installationsfilen for LUDUS Web fra denne internetadresse: ludus.csc.dk/A\_LUDUS/Download\_LUDUS\_Web.htm.
  Bemærk minimumskravet på 6 GB ledig RAM til rådighed for LUDUS Web. Installationsprogrammet finder den hidtil benyttede mappe og foreslår at anvende denne – dette skal normalt blot godkendes.
- Filen *konfigurator.bat* skal afvikles. Denne konfigurator findes i installationsmappen til LUDUS Web. Konfiguratoren husker de senest benyttede værdier, herunder tildelt RAM. Det er derfor tilstrækkeligt blot at godkende alle valg ved afviklingen.

Den samme batchfil kan benyttes til at ændre parametrene på et vilkårligt tidspunkt (ændringer har dog først effekt ved genstart af LUDUS Web). Der er disse muligheder:

- a. Her vises de aktuelt anvendte værdier for databaseserverens navn eller IP-adresse, samt et portnummer til kommunikationen mellem webserveren og databaseserveren. Normalt godkendes bare. Værdien *VUC* for databasens navn må ikke ændres.
- b. Her vises den aktuelt anvendte værdi for dokumentserverens navn samt et portnummer til kommunikationen mellem webserveren og dokumentserveren. Normalt godkendes bare.
- c. Her vises den hidtil anvendte grænse for dokumenters størrelse (default 20 MB). Angiv eventuelt en anden værdi.
- d. Angiv, om der skal være adgang til mobil-applikationen.
- e. Her vises de hidtil anvendte værdier for serverens parametre (hukommelse, porte og servertype). Normalt godkendes bare.
- f. Her er det muligt at skifte fra det aktuelt benyttede TLS-certifikat til et andet. Normalt bør man undlade at skifte.
- g. Her kan det angives, om man vil importere en nøglefil fra Doc2Mail.
- h. Til sidst kan du ændre adgangskoden til systemdelen af LUDUS Web og angive antallet af tilladte forsøg, inden adgangen spærres. Hvis adgangen er blevet spærret, genetableres den ved at afvikle *konfigura-tor.bat*.
- Start servicen LUDUS Web. Hvis databasens version er en anden, end den installerede version af LUDUS Web forventer, starter servicen ikke, og der vil blive skrevet en fejlmeddelelse i LUDUSWeb.log.

#### 2.2 **Nyinstallation**

- Der skal inden installationen af LUDUS Web være installeret Java version 8 0 på serveren.
- Hent installationsfilen for LUDUS Web 2.97.3 fra denne internetadresse: 0 ludus.csc.dk/A LUDUS/Download LUDUS Web.htm. Installationsprogrammet foreslår en standardmappe til installationen, men man kan vælge en anden.

Bemærk minimumskravet på 6 GB ledig RAM til rådighed for LUDUS Web.

- Ved afslutningen af installationen kommer der en feilmeddelelse: Der opstod en fejl under afviklingen af LUDUS Web konfigurator. Når denne meddelelse kommer, skal man omdøbe en fil i en undermappe til installationsmappen. I undermappen config er der dannet en fil med navnet ludus2.ini.csc. Denne fil skal omdøbes til ludus2.ini.
- Start filen konfigurator.bat i installationsmappen. Dette åbner et konfigurati-0 onsvindue.
  - a. Angiv databaseserverens navn eller IP-adresse, samt et portnummer til kommunikationen mellem webserveren og databaseserveren. Værdien "VUC" for databasens navn må ikke ændres.
  - b. Angiv navnet på dokumentserveren samt et portnummer til kommunikationen mellem webserveren og dokumentserveren.
  - c. Godkend grænsen på 20 MB for dokumenters størrelse, eller indtast en anden værdi.
  - d. Angiv, om der skal være adgang til mobil-applikationen.
  - e. Angiv de ønskede værdier for serverens parametre (hukommelse, porte og servertype). Kontakt eventuelt DXC i tvivlstilfælde.
  - f. Her er det muligt at angive, om man ønsker at benytte det TLScertifikat, som kan genereres automatisk, eller man ønsker at benytte et separat indkøbt TSL-certifikat.
  - g. Her kan det angives, om man vil importere en nøglefil fra Doc2Mail.
  - h. Til sidst skal du angive en adgangskode til systemdelen af LUDUS Web og angive antallet af tilladte forsøg, inden adgangen spærres. Hvis adgangen er blevet spærret, genetableres den ved at afvikle konfigurator.bat.
- Start servicen LUDUS Web. Hvis databasens version er en anden, end den in- $\cap$ stallerede version af LUDUS Web forventer, starter servicen ikke, og der vil blive skrevet en fejlmeddelelse i LUDUSWeb.log.

### 3. Ændringer og rettelser

#### • EUX bevis

Teksten 'EUX forløb' manglede på bevis for GF2 EUX på kontoruddannelsen. Fejlen er rettet.

#### • Diverse AMU rettelser

På en reservation sættes tilmeldingstypen nu til 'Virksomhed' igen. Siden release 2.97.0 (12. august) har tilmeldingstypen været sat til 'Arbejdsgiver', da det blev fejlmeldt, at det burde være 'Arbejdsgiver'. Dette giver virksomhederne problemer i forbindelse med udfyldelse af VEU-ansøgning, og tilmeldingstypen er derfor rettet tilbage til 'Virksomhed' igen.

Timer pr. dag vises nu med 2 decimaler

Den natlige kørsel fik ikke sendt information om tilmeldingerne, hvis de ikke var gået godt i seneste natlige kørsel. Denne fejl er nu rettet.

Det betyder, at den natlige kørsel formodentlig vil give en del fejl på tilmeldinger, som I skal have håndteret.

Bemærk at I får en uforståelig fejl fra efteruddannelse.dk med <FejlKode>500</Fejl-Kode>, hvis tilmeldingen anvender værdien 'Kursist og arbejdsgiver' i 'Information skal sendes til'.

Ved sletning af hold fra en AMU holdgruppe, hvor der ikke var nogen tilmeldinger, kom der en intern fejl. Fejlen er nu rettet

Hvorvidt undervisning var virksomhedsforlagt undervisning eller ej blev ikke udregnet korrekt. Resultatet var, at bygningstaksten ikke blive fravalgt som forventet, når standard TMK'en f.eks. blev sat til FKVI. Fejlen er nu rettet

Ved angivelse af standard TMK 'FJVEU - Fjern fuld VEU' skal ikke medtages bygningstakst. Fejlen er nu rettet.

Rettelse til fejl hvor samlefaktura fjernede debitor ordre nr. og attention felterne, så de ikke kom med over på fakturaen i Navision.

Rettelse til intern fejl ved opkrævning på AMU-hold: Der er fundet en fejl, hvor flere virksomheder med samme CVR og P-numre resulterer i en intern fejl ved opkrævning på AMU hold.

Det var ikke muligt at annullere et ÅU bevis, hvis man manuelt har slettet beviset i kursistens dokumentarkiv. Fejlen er nu rettet

Fejlerettelse i synkronisering af tilstededage:

Hvis LUDUS Suite er kommet ud af synkronisering med efteruddannelse.dk på tilstededage, hvor en tilstededag er ved efteruddannelse.dk men LUDUS Suite tror, at tilstededagen ikke er der, vil der komme fejlen: "Tilstede-12 Tekst: Tilstededag xxxx eksisterer allerede for elev ....".

Når denne fejl er returneret fra efteruddannelse.dk til LUDUS Suite en gang, så vil LUDUS Suite næste gang sende en opdatering af tilstededagen i stedet for igen at sende en oprettelse af tilstededagen.

Dermed bliver LUDUS Suite igen synkroniseret med efteruddannelse.dk.

#### • Fuldtidsaktivitet>>Validering af data

Validerings fejl i **Fuldtidsaktivitet>>Validering af data.** Fejlen bevirkede at valideringen medtog bevistype HFEU, bevistype HFEM, bevistype Hum-GIF og bevistype Mat-GIF, som gjorde at HFe- og GIF-kursister kom med og fejlede i valideringen. Fejlen er rettet.

#### • FVU deltagerbevis

Teksten på beviset er ændret, så der ikke længere henvises til en bekendtgørelse om karakterskala. Rettelsen omfatter alle versionerne af beviset.